# Demultiplexing Illumina Sequencing Data on UGA Clusters (Sapelo2)

Mengrui Zhang, Madgy Alabady

October 2020

## 1 Introduction

This tutorial is for downloading sequencing runs from Illumina BaseSpace. The tutorial also shows the conversion and demultiplexing of the raw BCL data on the UGA GACRC Clusters.

# 2 Data Download from Illminia BaseSpace

The basespace-cli environment is installed on the GACRC transfer (xfer) and computational (sapelo2) nodes. We will use the transfer nodes to download the run because it is faster. Log in to the xfer node using your GACRC credentials, as following:

\$ ssh myID@xfer.gacrc.uga.edu

Open up an Internet browser on your local computer and log into your BaseSpace account and navigate to the run that needs download. Figure 1 is an example run dashboard. Copy the Url of this website, you will use the link address later in the command line. As an example, here, the Url link for this example run is "https://basespace.illumina.com/run/196794705/details". Go back to your terminal where we logged in the xfer server, modify the following code with your own working directory to download the BCL dataset.

\$ cd #dirctory where the data should be downloaded \$ bc cp https://basespace.illumina.com/run/196794705 ./3299

# this is the url that you copied from BaseSpace without the "/details" part.

After running the above code, you have to authenticate the download process by copying the link that the software will provide and paste to a browser and confirm it. After confirming the link, The run data will begin downloading immediately.

#### 3 Create Sample Sheet

Now, let's create the sample sheet that's required for the demultiplexing process. Figure 2 is an example sample sheet. When creating the sample sheet in excel, please save it as the ".csv" file

| O A https://basespace.illumina.com/run/19 | 6794705/details             |                              |                                           | × 👼 🗆 🖇                            | Ŵ |  |
|-------------------------------------------|-----------------------------|------------------------------|-------------------------------------------|------------------------------------|---|--|
|                                           |                             |                              |                                           |                                    |   |  |
| ۹                                         | HOME RUNS PROJECTS          | PPS DEMO DATA                | 0 🗊                                       |                                    |   |  |
| 3299<br>Summary Biosamples Charts         | METRICS INDEXING QC SA      | MPLE SHEET FILES             |                                           |                                    |   |  |
| Instrument<br>M00313                      | (56.93)<br>AVG<br>XQ30      | 27.17<br>NPF                 | Created<br>2020-08-14 12:28               | Instrument Type<br>MiSeq           |   |  |
| Run Status<br>Complete                    | Lane QC Status<br>QcPassed  | Flow Cell Status<br>QcPassed | 2,162 files (547 MB)<br>Owner<br>GGBC_UGA | Active<br>User<br>Georgia Facility |   |  |
| Latest Analysis<br>FASTQ Generation       | Cycles<br>251   8   8   251 | Yield<br>130.94 Mbp          | Flow Cell ID<br>000000000-D869B           | Run ID<br>200814_M00313_0          |   |  |
| Prior Analyses                            |                             | Rehybs                       |                                           |                                    |   |  |

Figure 1: Example run dashboard from BaseSpace

format. Below is the same template when creating from a plain text file. Please put the sample name under  $sample_ID$  column, i7 barcode under index1 column and i5 barcode at index2 column, etc.

```
[Header],,,,,,,,
IEMFileVersion,4,,,,,,,
Experiment Name, 2309, ,,,,,,
Date,3/26/2019,,,,,,,
Workflow, Generate FASTQ,,,,,,,,
Application, FASTQ Only,,,,,,,
Assay, TruSeq HT,,,,,,,
Description,,,,,,,,,
Chemistry, Amplicon, , , , , , ,
, , , , , , , , , , , ,
[Reads],,,,,,,,,
251,,,,,,,,,,
251,,,,,,,,,
[Settings],,,,,,,,
ReverseComplement,0,,,,,,,
Adapter,AGATCGGAAGAGCACACGTCTGAACTCCAGTCA,,,,,,,,
AdapterRead2, AGATCGGAAGAGCGTCGTGTAGGGAAAGAGTGT, , , , , , ,
, , , , , , , , , ,
[Data],,,,,,,,,
Sample_ID, Sample_Name, Sample_Plate, Sample_Well, I7_Index_ID, index, I5_Index_ID,
index2,Sample_Project,Description
109-1_ChIP_dCAC-1_H3K27me2me3_Rep2,,,,D701,ATTACTCG,D501,TATAGCCT,,
109-2_ChIP_dCAC-1_H3K27me3_Rep1,,,,D702,TCCGGAGA,D501,TATAGCCT,,
```

After making the sample sheet, please upload the sample sheet file to the directory that has the downloaded BCL data. You can use either scp command or FileZilla software. Please check the

| [Header]                           |                                   |              |             |             |          |             |          |                |             |
|------------------------------------|-----------------------------------|--------------|-------------|-------------|----------|-------------|----------|----------------|-------------|
| IEMFileVersion                     | 4                                 |              |             |             |          |             |          |                |             |
| Experiment Name                    | 2309                              | 9            |             |             |          |             |          |                |             |
| Date                               | 3/26/2019                         | 9            |             |             |          |             |          |                |             |
| Workflow                           | GenerateFASTQ                     |              |             |             |          |             |          |                |             |
| Application                        | FASTQ Only                        |              |             |             |          |             |          |                |             |
| Assay                              | TruSeq HT                         |              |             |             |          |             |          |                |             |
| Description                        |                                   |              |             |             |          |             |          |                |             |
| Chemistry                          | Amplicon                          |              |             |             |          |             |          |                |             |
|                                    |                                   |              |             |             |          |             |          |                |             |
| [Reads]                            |                                   |              |             |             |          |             |          |                |             |
| 251                                |                                   |              |             |             |          |             |          |                |             |
| 251                                |                                   |              |             |             |          |             |          |                |             |
| [Settings]                         |                                   |              |             |             |          |             |          |                |             |
| ReverseComplement                  | (                                 | 0            |             |             |          |             |          |                |             |
| Adapter                            | AGATCGGAAGAGCACACGTCTGAACTCCAGTCA |              |             |             |          |             |          |                |             |
| AdapterRead2                       | AGATCGGAAGAGCGTCGTGTAGGGAAAGAGTGT |              |             |             |          |             |          |                |             |
|                                    |                                   |              |             |             |          |             |          |                |             |
| [Data]                             |                                   |              |             |             |          |             |          |                |             |
| Sample_ID                          | Sample_Name                       | Sample_Plate | Sample_Well | 17_Index_ID | index    | 15_Index_ID | index2   | Sample_Project | Description |
| 109-1_ChIP_dCAC-1_H3K27me2me3_Rep2 |                                   |              |             | D701        | ATTACTCG | D501        | TATAGCCT |                |             |
| 109-2_ChIP_dCAC-1_H3K27me3_Rep1    |                                   |              |             | D702        | TCCGGAGA | D501        | TATAGCCT |                |             |
| 109-3_ChIP_dCAC-2_H3K27me2me3_Rep1 |                                   |              |             | D703        | CGCTCATT | D501        | TATAGCCT |                |             |
| 109-4_ChIP_dCAC-2_H3K27me3_Rep1    |                                   |              |             | D704        | GAGATTCC | D501        | TATAGCCT |                |             |
| 109-5_ChIP_dHDA-1_H3K27me2me3_Rep2 |                                   |              |             | D705        | ATTCAGAA | D501        | TATAGCCT |                |             |
| 109-6_ChIP_dHDA-1_H3K36me3_Rep2    |                                   |              |             | D706        | GAATTCGT | D501        | TATAGCCT |                |             |
| 109-7_CutRun_WT_H3K36me3_Rep1      |                                   |              |             | D707        | CTGAAGCT | D501        | TATAGCCT |                |             |
| 109-25_ChIP_WT_input_rep1          |                                   |              |             | D701        | ATTACTCG | D503        | CCTATCCT |                |             |
| 109-26_ChIP_WT_GFP_rep1            |                                   |              |             | D702        | TCCGGAGA | D503        | CCTATCCT |                |             |
| 109-27_ChIP_WT_K23me1_rep1         |                                   |              |             | D703        | CGCTCATT | D503        | CCTATCCT |                |             |
| 109-28 ChIP ACx135-1 GEP rep2      |                                   |              |             | D704        | GAGATTCC | D503        | CCTATCCT |                |             |

Figure 2: Example run dashboard from Basespace

following URL for transferring the file to the server. An example scp command on your local computer can be:

\$ scp SampleSheet.csv myID@xfer.gacrc.uga.edu:#directory of downloaded data.

Please check and make sure the sample sheet file is in the folder of downloaded BCL data before going to the next step. Please name the sample sheet as "SampleSheet.csv" so that the software can import it correctly.

### 4 Submit Job to UGA GACRC Cluster

Now, we need to create a bash script file that has the conversion to fastq and demultiplexing commands, and submit it to the queue of the computer cluster (sapelo2). The following code is an example of this bash script. Please make sure to change the email address to yours and uploaded to the same folder where the BCL files were downloaded.

```
#PBS -S /bin/bash
#PBS -q batch
#PBS -N bcl2fastq
#PBS -l nodes=1:ppn=6
#PBS -l walltime=12:00:00
#PBS -l mem=40gb
#PBS -M myID@uga.edu
#PBS -m abe
cd $PBS_0_WORKDIR
module load bcl2fastq2/2.20.0-foss-2016b-Python-2.7.14
bcl2fastq --no-lane-splitting --processing-threads <threads> \
--run-folder-dir <directory of downloaded data> \
--output-dir <output directory>
```

The following code can be used on your local computer to upload this script to the server:

\$ scp bcl2fastq.sh myID@xfer.gacrc.uga.edu:<directory of downloaded data>

Make sure the data folder contains both the sample sheet .csv file and this script (example name: bcl2fastq.sh) before submit jobs. To submit the job, run the following code:

\$ qsub bcl2fastq.sh

To check the status of the job. Run:

\$ qstat\_me

There is usually a waiting line for jobs. Your job might not be run immediately after you submitted. Once the demultiplexing process has finished, the newly created "fastq" folder contains the demultiplexed fastq files for all the samples.